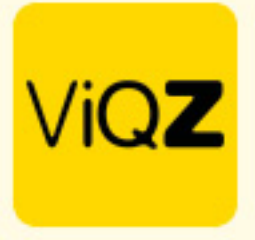

## Instructie – Planning in de app Zichtbaar t/m

Je kunt in de Weekplanning instellen dat de planning tot een bepaalde datum zichtbaar is voor de medewerkers in de app. Zet een vinkje bij <Zichtbaar t/m> en geef de gewenste datum in tot wanneer de planning zichtbaar mag zijn in de app.

| Weekplanning Verlof Ziekte Meer-mine                                           | rwerk Kosten Periodeoverzicht Uren                                  | verwerking        |                           |                                |
|--------------------------------------------------------------------------------|---------------------------------------------------------------------|-------------------|---------------------------|--------------------------------|
| / Planning                                                                     |                                                                     |                   |                           |                                |
| Planning Groepen Medewerkers                                                   |                                                                     |                   |                           |                                |
| € Week 03 ▶ 15-01-2024 ■ ● Alle Alle   15-01-2024 tym 21-01-2024 ● Selecteer ● | e Legenda 🗘 🎝 Instellingen 🕹 Exporteer                              | alle weekroosters |                           |                                |
| O Altijd zichtbaar 🖲 Zichtbaar t/m: 21-01-2024                                 |                                                                     | Exporteer dit w   | eekrooster                | Markeer week als gecontroleerd |
| #\$ ViQZ HQ (Hoofdkantoor) \$ Functie⊥: \$ Nr.⊥: \$                            | Ma 15 Di 16 Wo 17 Do 18                                             | Vr 19 Za 20 Zo 21 | Uren Totaal Ziekte Verlof | Factoruren +/-                 |
| 0 <u>Anja Bosma</u> 19                                                         | 09:00 (30) 17:30 09:00 (30) 17:30 09:00 (30) 17:30 09:00 (30) 17:30 |                   | 32 32                     | -8.00                          |
| 1 Carlo Ballon Manager 1                                                       | 09:00 - 18:00 09:00 - 18:00 09:00 - 18:00 09:00 - 12:00             | 11:00 - 17:00     | 36 36                     | 0.00                           |
| 0 <u>Clarita Kampen</u> verkoopster 10                                         | 15:00 - 21:00 15:00 - 21:00 15:00 - 21:00                           | 15:00 - 21:00     | 30 30                     | -10.00                         |

Zet deze op <Altijd zichtbaar> als de planning in zijn volledigheid zichtbaar mag zijn.

| ● Altijd zichtbaar ○ Zichtbaar t/m: |  | I |
|-------------------------------------|--|---|
|-------------------------------------|--|---|

Om voor alle groepen een datum zichtbaar t/m in te stellen scrol je naar onderen in de weekplanning en klik je op

Alle agenda's zichtbaar t/m

Geef vervolgens in de pop-up de gewenste datum in en klik vervolgens op <Zet datum> om deze datum voor alle groepen in te stellen tot wanneer de planning zichtbaar mag zijn in de app van de medewerkers.

| 21-01-2024<br>Terug Zet datum | Zicht     | baar t/m  |  |
|-------------------------------|-----------|-----------|--|
| Terug Zet datum               | 21-01-202 | 4         |  |
|                               | Terug     | Zet datum |  |

LET OP: de meest voorkomende fout is dat de einddatum zichtbaar t/m niet tijdig wordt verzet naar een datum in de toekomst en dat de medewerkers dus niet kunnen zien wanneer ze ingepland staan!

VIQZ B.V. Jacoba van Beterenweg 97-3 2215 KW Voorhout +31 (0)252 232 555 info@vigz.nl www.vigz.nl KWK 77336445 BTW NL860975599801 IBAN NLRABC0351422625 1

Wij hopen dat deze uitleg afdoende is maar mochten er toch nog vragen zijn dan zijn wij te bereiken op 0252-232555 of <u>helpdesk@viqz.nl</u>.

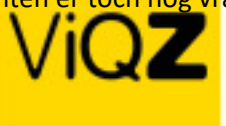

VIQZ B.V. Jacoba van Beierenweg 97-3 2215 KW Voorhout

+31 |0|252 232 555 Info@viqz.nl www.viqz.nl

KWK 77336445 BTW NI860975599801 BAN NIRABO0351422625 2